## 定期券の領収書について

領収書は「バスもり!」アプリから発行できます。 必ず、**それぞれの定期券の<u>有効期間内</u>に領収書を発行**してください。 ※<u>有効期間終了後は、領収書画面が表示できなくなります</u>のでご注意ください。

- アプリ下部の「予約一覧」を押すと、
  購入済みの定期券の情報が表示されますので、
  「領収書」ボタンを押します。
- 2 領収書の宛名を入力します。
  宛名は<u>助成金の申請者</u>の氏名としてください。
  入力を終えたら「表示」ボタンを押します。
- 3 領収書がアプリ上に表示されます。 スクリーンショットで保存したものを印刷するか、 「メールで送信」ボタンを押してパソコン等に送って印刷をしてください。
- ※有効期間終了後は「領収書」ボタンは表示されません。領収書の保存を忘れ た場合には、購入時のレシートやメールをコピーして提出してください。

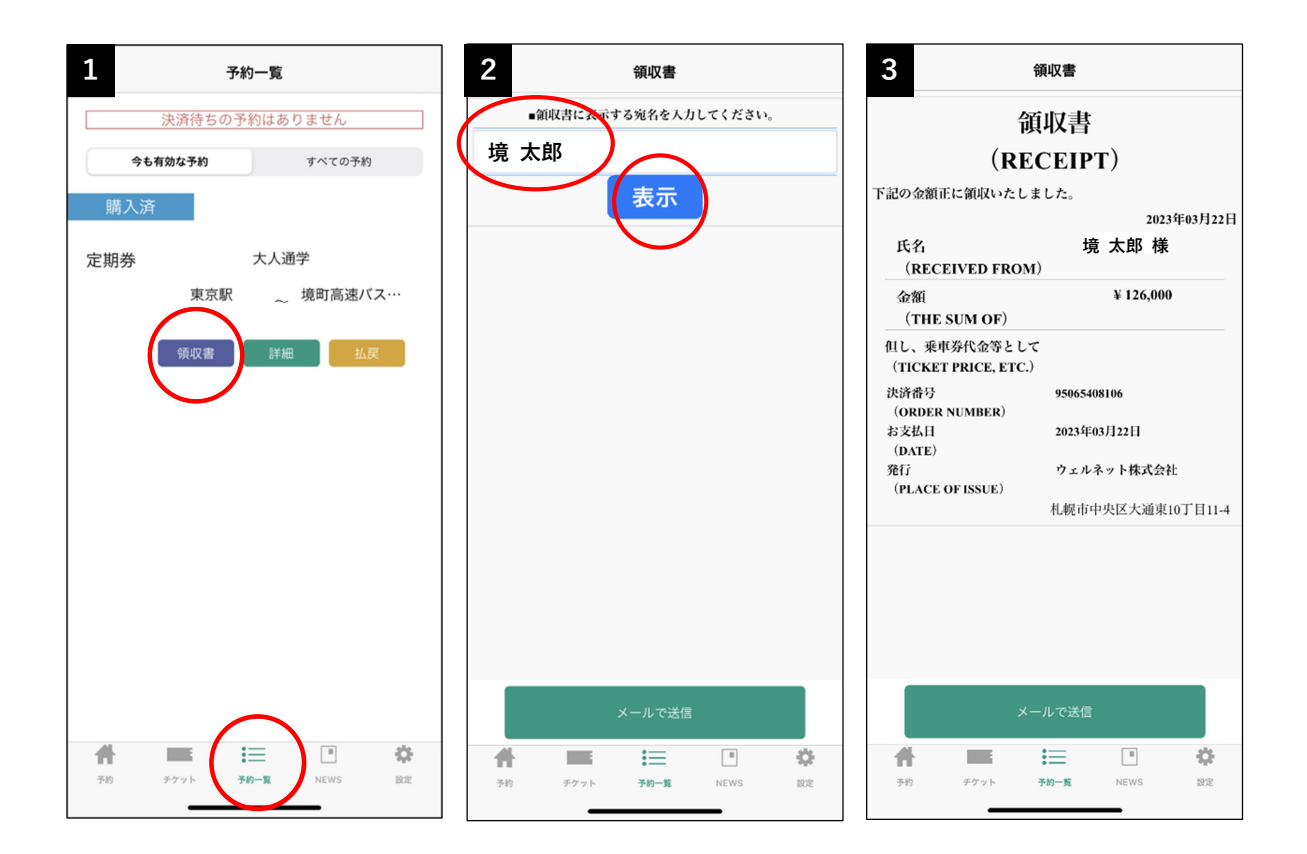